# 😵 Banco Coinag

### 1. Ingresar al HomeBanking de Banco Coinag: https://hb.redlink.com.ar/bancocoinag/login.htm

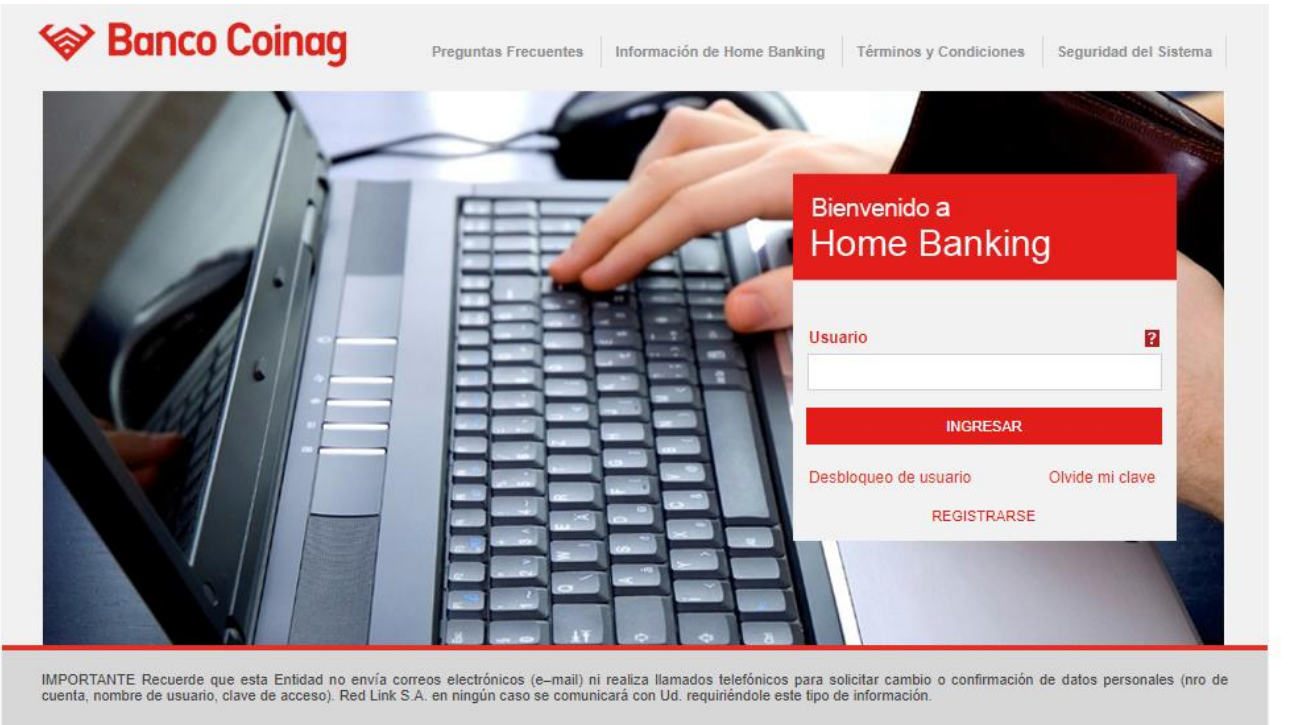

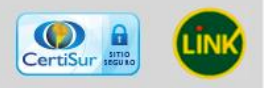

### 2. Ingresar Usuario

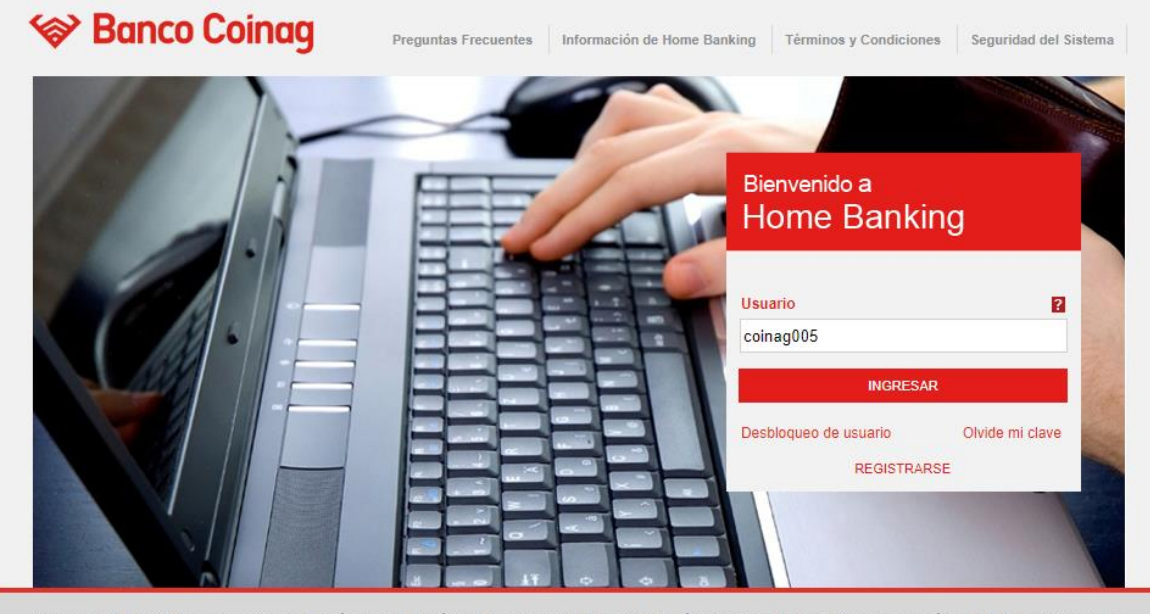

IMPORTANTE Recuerde que esta Entidad no envía correos electrónicos (e-mail) ni realiza llamados telefónicos para solicitar cambio o confirmación de datos personales (nro de cuenta, nombre de usuario, clave de acceso). Red Link S.A. en ningún caso se comunicará con Ud. requiriéndole este tipo de información.

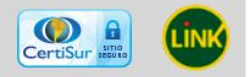

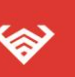

Casa Central: Mitre 602 (S2000CON), Rosario – Santa Fe – Argentina. +54 341 4229000 - www.bancocoinag.com

## 3. Ingresar Clave

# 😵 Banco Coinag

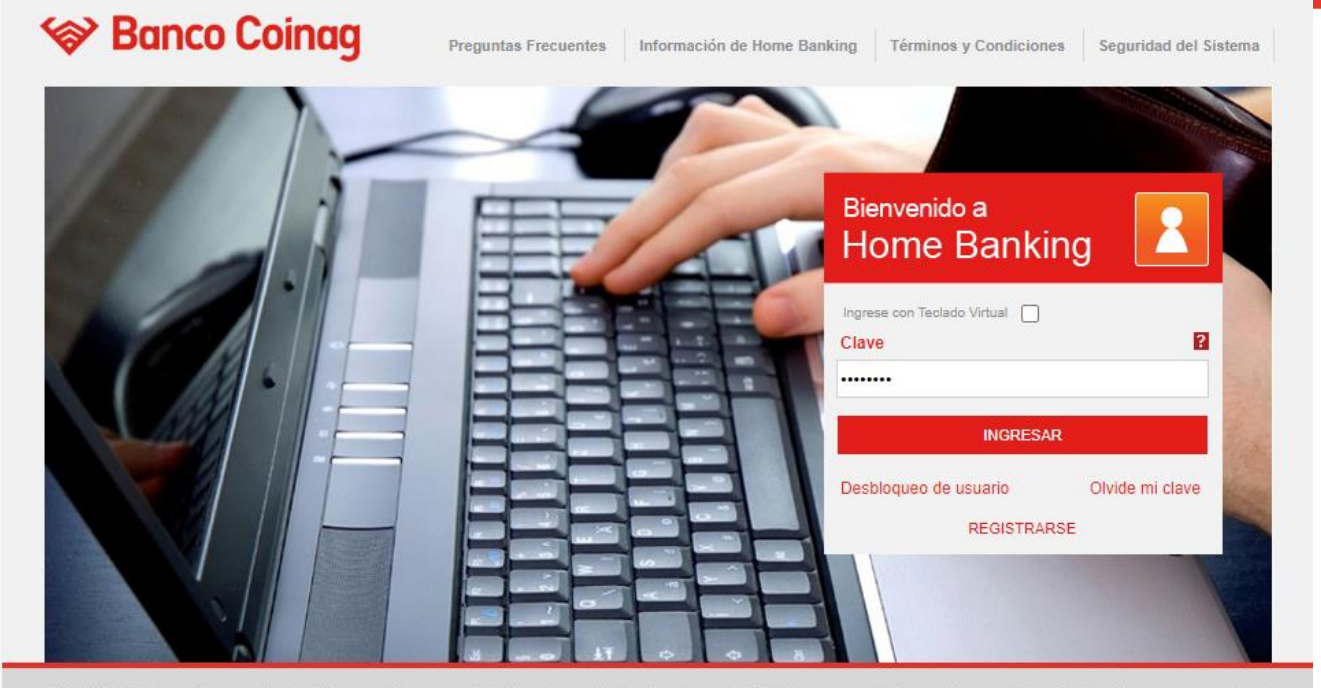

IMPORTANTE Recuerde que esta Entidad no envía correos electrónicos (e-mail) ni realiza llamados telefónicos para solicitar cambio o confirmación de datos personales (nro de cuenta, nombre de usuario, clave de acceso). Red Link S.A. en ningún caso se comunicará con Ud. requiriéndole este tipo de información.

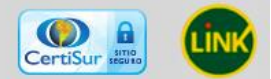

## 4. Ingresar a Opciones Personales

ŝ

| Posición Consolidada<br>sición Consolidada<br>pagos (<br>rjeta de Crédito | Cuentas Compras Compr | ag             |              |                            |               |               | Buscador<br>Saldos |             | • |
|---------------------------------------------------------------------------|-----------------------|----------------|--------------|----------------------------|---------------|---------------|--------------------|-------------|---|
| Posición Consolidada<br>sición Consolidada Pagos o<br>rjeta de Crédito    | Cuentas Compras Compr | ag             |              |                            |               |               | Saldos             |             |   |
| Posición Consolidada<br>sición Consolidada Pagos (<br>rjeta de Crédito    | Cuentas Compras Compr |                |              |                            |               |               |                    |             |   |
| Posición Consolidada     sición Consolidada Pagos     rjeta de Crédito    | Cuentas Compras Compr |                |              |                            |               |               |                    |             |   |
| sición Consolidada Pagos (                                                | Cuentas Compras Compr |                |              |                            |               |               |                    |             |   |
| rjeta de Crédito                                                          |                       | a / Venta de o | dólares Serv | icio AFIP Comparación d    | le comisiones | Cheques Plazo | Fijo Colocacion    | nes a Plazo |   |
| -                                                                         |                       |                |              |                            |               |               |                    |             |   |
|                                                                           |                       |                |              |                            |               |               |                    |             |   |
|                                                                           |                       |                |              |                            |               |               |                    |             |   |
|                                                                           |                       |                |              |                            |               |               |                    |             |   |
| Bienvenido                                                                | Posición C            | onsolic        | lada         |                            |               |               |                    |             |   |
| Última entrada                                                            |                       |                |              |                            |               |               |                    |             |   |
| 15/11/2022 03:19                                                          | imprimir posici       | ón eeneelidad  |              |                            |               |               |                    |             |   |
|                                                                           |                       | on consolidad  | desca        | argar posición consolidada |               |               |                    |             |   |
| Opciones Personales                                                       |                       |                |              |                            |               |               |                    |             |   |
|                                                                           | Cuentas               |                |              |                            |               |               |                    |             |   |
| Mis Accesos Frecuentes                                                    |                       |                |              |                            |               |               |                    |             |   |
| e Pagos                                                                   | Cuentas               |                |              |                            |               |               | <b>_</b>           |             |   |
| Pagar                                                                     | Tipo de Cuenta        | Mon.           | Estado       | Número                     | Disponible    | Saldo \$*     | Saldo U\$S*        |             |   |
| o Cuentas                                                                 | Caia de Aborro        | 5              | Sin Datos    | 00010000007                | 0.00          | 93 399 87     | Sin Datos          |             |   |
| Consultar CBU                                                             | Caia de Ahorro        | s              | Sin Datos    | 000100000023               | 0.00          | 2 788 56      | Sin Datos          |             |   |
| Saldos                                                                    | Cuenta Corriente      | ç              | Sin Dates    | 000100000026               | 0.00          | -691 613 07   | Sin Dates          |             |   |
| Realizar                                                                  | Cuenta Corriente      | С              | Cia Dates    | 000100000030               | 0,00          | 4 009 972 07  | Sin Dates          |             |   |
| in an sier en cias                                                        | Cuenta Comente        | 2              | Sill Datos   | 000100000023               | 0,00          | 1.990.075,07  | Sin Datos          |             |   |
| Últimos                                                                   |                       |                |              | Saldo Total <b>en</b>      | \$ 1.403.448  | ,43 en U\$S   | Sin Datos          |             |   |
| Movingiantes                                                              |                       |                |              |                            |               |               |                    |             |   |
| Movimientos                                                               |                       |                |              |                            |               |               |                    |             |   |

Casa Central: Mitre 602 (S2000CON), Rosario – Santa Fe – Argentina. +54 341 4229000 - **www.bancocoinag.com** 

# 5. Ingresar a Servicio de Mensajes y Alertas

# 😵 Banco Coinag

| Opciones Personale                                                                | S                                                                                                    |                               |                                                            |                                                                       |                                            |                                                                  |                                                                | × cerr |
|-----------------------------------------------------------------------------------|----------------------------------------------------------------------------------------------------|-------------------------------|------------------------------------------------------------|-----------------------------------------------------------------------|--------------------------------------------|------------------------------------------------------------------|----------------------------------------------------------------|--------|
| Servicio de Mensajes                                                              | y Alertas                                                                                             |                               |                                                            |                                                                       |                                            |                                                                  |                                                                |        |
| Cambiar Clave                                                                     |                                                                                                    |                               |                                                            |                                                                       |                                            |                                                                  |                                                                |        |
| Datos Personales                                                                  |                                                                                                    |                               |                                                            |                                                                       |                                            |                                                                  |                                                                |        |
| Blanqueo de Clave - F                                                             | PIN                                                                                                   |                               |                                                            |                                                                       |                                            |                                                                  |                                                                |        |
| Cuentas<br>Mis Accesos Frecuentes                                                 |                                                                                                    |                               |                                                            |                                                                       |                                            |                                                                  |                                                                |        |
| Mis Accesos Frecuentes                                                            | Guenias                                                                                               |                               |                                                            |                                                                       |                                            |                                                                  |                                                                |        |
| Mis Accesos Frecuentes<br>9 Pagos                                                 | Cuentas                                                                                               |                               |                                                            |                                                                       |                                            |                                                                  | <b>^</b>                                                       |        |
| Mis Accesos Frecuentes<br>Pagos<br>Pagar                                          | Cuentas<br>Cuentas                                                                                    | Mon.                          | Estado                                                     | Número                                                                | Disponible                                 | Saldo \$*                                                        | Saldo USS*                                                     |        |
| Mis Accesos Frecuentes Pagos Pagar Cuentas Consultar CBU                          | Cuentas<br>Cuentas<br>Tipo de Cuenta<br>Caja de Ahorro                                                | Mon.<br>\$                    | Estado<br>Sin Datos                                        | Número<br>00010000007                                                 | Disponible<br>0,00                         | Saldo S*<br>93.399,87                                            | Saldo USS*                                                     |        |
| Mis Accesos Frecuentes Pagos Pagar Cuentas Consultar CBU Saldos                   | Cuentas Cuentas Tipo de Cuenta Caja de Ahorro Caja de Ahorro                                          | Mon.<br>S<br>S                | Estado<br>Sin Datos<br>Sin Datos                           | Número<br>00010000007<br>000100000023                                 | Disponible<br>0,00<br>0,00                 | Saldo S*<br>93.399,87<br>2.788,56                                | Saldo USS*<br>Sin Datos<br>Sin Datos                           |        |
| Mis Accesos Frecuentes Pagos Pagar Cuentas Consultar CBU Saldos Realizar          | Cuentas<br>Tipo de Cuenta<br>Caja de Ahorro<br>Caja de Ahorro<br>Cuenta Corriente                     | Mon.<br>S<br>S<br>S           | Estado<br>Sin Datos<br>Sin Datos<br>Sin Datos              | Número<br>000100000007<br>000100000023<br>000100000036                | Disponible<br>0,00<br>0,00                 | Saldo S*<br>93.399,87<br>2.768,56<br>-691.613,07                 | Saldo USS*<br>Sin Datos<br>Sin Datos<br>Sin Datos              |        |
| Mis Accesos Frecuentes Pagar Cuentas Consultar CBU Saldos Realizar Transferencias | Cuentas<br>Tipo de Cuenta<br>Caja de Ahorro<br>Caja de Ahorro<br>Cuenta Corriente<br>Cuenta Corriente | Mon.<br>S<br>S<br>S<br>S<br>S | Estado<br>Sin Datos<br>Sin Datos<br>Sin Datos<br>Sin Datos | Número<br>00010000007<br>000100000023<br>000100000036<br>000100000029 | Disponible<br>0,00<br>0,00<br>0,00<br>0,00 | Saldo S*<br>93.399,87<br>2.788,56<br>-691.613,07<br>1.998.873,07 | Saldo USS*<br>Sin Datos<br>Sin Datos<br>Sin Datos<br>Sin Datos |        |

# 6. Seleccionar Transacción

|    | Opciones Personales                                                                                                    | × cerrar  |
|----|----------------------------------------------------------------------------------------------------|-----------|
| o  | Servicio de Mensajes y Alertas                                                                                                    |           |
| ar | La configuración de alertas vía e-mail, serán enviadas a la dirección configurada en datos personales.<br>e-mail: y.quintero@redlink.com.ar | Ì         |
|    | 1 Transacción Canal/es                                                                                                    | X Quitar  |
|    | Confirmar y aceptar la configuración                                                                                                    | + Agregar |
| j  | Cambiar Clave                                                                                                    |           |
|    | Datos Personales                                                                                                    |           |
|    | Blanqueo de Clave - PIN                                                                                                    |           |
|    | Bloqueo de Tarjeta de Débito                                                                                                    |           |

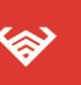

#### MANUAL DE USUARIO **MENSAJES Y ALERTAS PARA EL HOMEBANKING** ALERTA ALTA DE TRANSFERENCIA

# 7. Se habilita lista desplegable.

I.

|   |                                      | -        | _         |   |
|---|--------------------------------------|----------|-----------|---|
| 1 | Transacción                          | Canal/es | 🗙 Quitar  |   |
|   | Seleccione Transacción 🗸             |          |           |   |
|   |                                      |          |           |   |
|   | Confirmar y aceptar la configuración |          | + Agregar | • |
|   |                                      |          |           |   |

# 8. Por ejemplo, seleccionar Transferencias.

| Tran:<br>Trans | sferencias                                                               | 2                     | Canal/es<br>Seleccione Canal/es                                                    | mail | * |
|----------------|--------------------------------------------------------------------------|-----------------------|------------------------------------------------------------------------------------|------|---|
| Solo           | recibir el aviso cuando el n                                             | nonto sea ma          | ayor o igual a 0                                                                   |      |   |
|                | 11105                                                                    |                       |                                                                                    |      |   |
|                | Tipo de Cuenta                                                           | Moneda                | Nro de Cuenta                                                                      |      |   |
|                | Tipo de Cuenta<br>Cuenta Corriente                                       | Moneda<br>S           | Nro de Cuenta 000100000036                                                         |      |   |
|                | Tipo de Cuenta<br>Cuenta Corriente<br>Cuenta Corriente                   | Moneda<br>S<br>S      | Nro de Cuenta<br>000100000038<br>000100000029                                      |      |   |
|                | Tipo de Cuenta<br>Cuenta Corriente<br>Cuenta Corriente<br>Caja de Ahorro | Moneda<br>S<br>S<br>S | Nro de Cuenta           000100000036           000100000029           000100000007 |      |   |

### Configurar alerta:

- 9. Marcar check box E-mail
- 10. Ingresar el monto a partir de cuándo se dará el aviso
- 11. Seleccionar las cuentas
- 12. Seleccionar botón confirmar y aceptar la configuración

😵 Banco Coinag

| Эрс | iones | Personales                     |               |                |                  |                                        |           |     |    |
|-----|-------|--------------------------------|---------------|----------------|------------------|----------------------------------------|-----------|-----|----|
|     |       |                                | Los datos se  | almacenaron co | rrectamente.     | <u>cerra</u>                           | re        |     |    |
| 17  |       |                                |               |                |                  |                                        |           |     |    |
|     |       |                                |               |                |                  |                                        |           | _   |    |
| 1   | Tran  | sferencias                     |               | e-mail         | i<br>i           | cuando el monto sea ma<br>igual a 1500 | ayor o    |     | ×a |
|     | Trans | sferencias                     | ~             | Sel            | eccione Canal/es | 🖌 e-mail                               |           |     |    |
|     |       |                                |               |                |                  |                                        |           |     |    |
|     | 6-1-  | and the standard successful at |               |                | 4500             |                                        |           |     |    |
|     | 5010  | recibir el aviso cuando el     | i monto sea m | ayor o igual a | 1500             |                                        |           |     |    |
|     | Cu    | entas                          |               |                |                  | <b>^</b>                               |           |     |    |
|     |       | Tipo de Cuenta                 | Moneda        | Nro de Cuenta  |                  |                                        |           |     |    |
|     |       | Cuenta Corriente               |               | 00010000036    |                  |                                        |           |     |    |
|     |       | Cuenta Corriente               |               | 000100000029   |                  |                                        |           |     |    |
|     |       | Caja de Ahorro                 |               | 000100000007   |                  |                                        |           |     |    |
|     |       | Caja de Ahorro                 |               | 000100000023   |                  |                                        |           |     |    |
|     |       |                                |               |                |                  |                                        |           |     |    |
|     | _     |                                |               |                |                  |                                        |           |     |    |
| 5.  |       |                                |               |                |                  |                                        |           | _   |    |
|     |       |                                |               |                |                  |                                        |           | - 1 |    |
| ١., |       |                                |               |                |                  |                                        |           |     |    |
| 12  |       | Confirmar y aceptar la config  | uración       |                |                  |                                        | + Agregar |     |    |
|     |       |                                |               |                |                  |                                        |           | Ŧ   |    |
|     |       |                                |               |                |                  |                                        |           |     |    |
|     | 13.   | Ingresa                        | ar Clav       | 7e             |                  |                                        |           |     |    |
|     |       | 3                              |               | -              |                  |                                        |           |     |    |

|       | Ale | lertas y Mensajes 🔹                                                                                                   | <u>cerrar</u> |     |
|-------|-----|----------------------------------------------------------------------------------------------------|---------------|-----|
|       | ⊗ v | Volver a la Configuración de Alertas y Mensajes                                                                       |               | ¢ ( |
|       | 1   | <b>Transferencias</b><br>Canales: e-mail<br>Frecuencia: cuando el monto sea mayor o igual a 1500                      |               |     |
| io ci |     | ¿Está seguro que desea dar de alta la configuración de alertas y mensajes?<br>Clave de Home Banking: Aceptar Cancelar |               |     |
|       |     | Moneda Nro de Cuenta                                                                                                  |               |     |

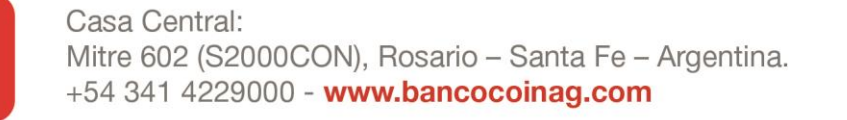

# 😵 Banco Coinag

# 14. Se informa que los datos se almacenaron

## correctamente.

|                        |                                                                                            | Los datos se                    | e almacenaron correctament                                                                                | e. <u>cerrar</u> 🖯                          |  |
|------------------------|--------------------------------------------------------------------------------------------|---------------------------------|----------------------------------------------------------------------------------------------------|---------------------------------------------|--|
|                        |                                                                                            |                                 |                                                                                                    |                                             |  |
| Tran                   | nsferencias                                                                                |                                 | e-mail                                                                                                    | cuando el monto sea mayor o<br>igual a 1500 |  |
| Fran:                  | sferencias                                                                                 | ~                               | Seleccione C                                                                                              | anal/es 🗹 e-mail                            |  |
|                        |                                                                                            |                                 |                                                                                                    |                                             |  |
| Solo                   | recibir el aviso cuand                                                                     | lo el monto sea n               | navor o igual a 1500                                                                                      |                                             |  |
| 3010                   | recibil el aviso cuallo                                                                    | o el monto sea n                |                                                                                                    |                                             |  |
|                        |                                                                                            |                                 | , , , ,                                                                                                   |                                             |  |
| Cu                     | ientas                                                                                     |                                 | , , , , , , , , , , , , , , , , , , , ,                                                                   |                                             |  |
| Cu                     | rentas<br>Tipo de Cuenta                                                                   | Moneda                          | Nro de Cuenta                                                                                             |                                             |  |
| Cu<br>Z                | Tipo de Cuenta                                                                             | Moneda<br>S                     | Nro de Cuenta                                                                                             |                                             |  |
| Cu<br>2                | Tipo de Cuenta<br>Cuenta Corriente<br>Cuenta Corriente                                     | Moneda<br>S<br>S                | Nro de Cuenta           000100000036           000100000029                                               |                                             |  |
| Cu<br>✓<br>✓<br>✓      | Tipo de Cuenta<br>Cuenta Corriente<br>Cuenta Corriente<br>Caja de Ahorro                   | Moneda<br>S<br>S<br>S           | Nro de Cuenta           000100000036           000100000029           00010000007                         |                                             |  |
| Cu<br>2<br>2<br>2<br>2 | Tipo de Cuenta<br>Cuenta Corriente<br>Cuenta Corriente<br>Caja de Ahorro<br>Caja de Ahorro | Moneda<br>S<br>S<br>S<br>S<br>S | Nro de Cuenta           000100000036           000100000029           000100000007           000100000023 |                                             |  |

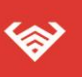

### <u>Prueba de transferencia</u> Ejemplo Comprobante de transferencia mayor a \$1.500

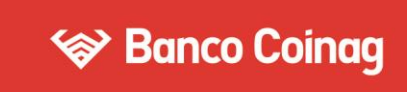

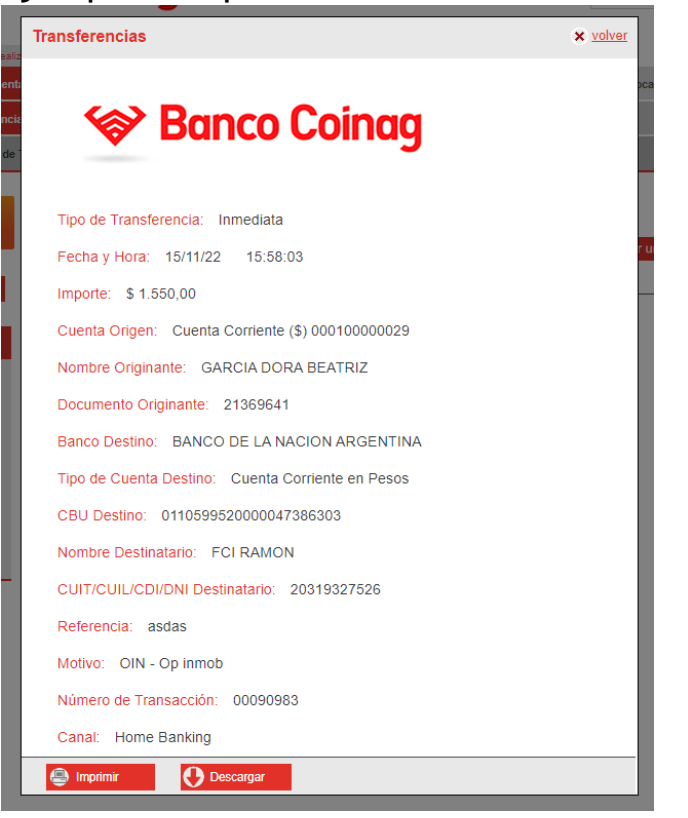

## Ejemplo Alerta por mail de la transferencia mayor a \$1.500

| Aviso Envio Alarmas                                            |                                        |
|----------------------------------------------------------------|----------------------------------------|
| Noreply@redlink.com.ar<br>Para © Emmanuel Caso                 | × ↔ ↔ → ···<br>15:58                   |
| 😵 Ban                                                          | co Coinag                              |
| Estimado DORA GARCIA,                                          |                                        |
| le informamos que se ha realizado la siguier<br>Transferencias | nte operación:                         |
| Fecha:                                                         | 15/11/2022                             |
| Debitado de la cuenta:                                         | Cuenta Corriente en Pesos 000100000029 |
| Importe:                                                       | 1550,00                                |
| Cuenta destinatario: 00850004738630                            |                                        |

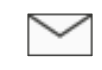

Aviso Envio Alarmas.msg

>

Casa Central: Mitre 602 (S2000CON), Rosario – Santa Fe – Argentina. +54 341 4229000 - www.bancocoinag.com